### How to Become a Substitute Teacher in Westfield

The purpose of this document is to explain how to become a substitute teacher in the School District of Westfield. The process of becoming a substitute teacher involves completing the application process through the Wisconsin Department of Public Instruction, completing the substitute teacher training program through CESA 5, and applying for a substitute teacher position in the School District of Westfield. Please read each step carefully and complete all necessary forms.

### Question: What are the qualifications for substitute teachers?

To work as a substitute teacher in Wisconsin, you must earn a permit from the state Department of Public Instruction. A three-year short-term substitute permit requires candidates to have an associate's degree from an accredited institution and to have completed an approved substitute teacher training program.

# Question: What is the first step in obtaining a substitute teacher license?

Before you even begin the process of applying for a substitute license, you need to create a WAMS ID Account. The Web Access Management System (WAMS) is a user ID system managed by the State of Wisconsin. DPI uses WAMS IDs as the login for Educator Licensing Online (ELO). You need to create a WAMS Account in order to access Educator Licensing Online (ELO.)

The link for applying for a WAMS account: <a href="https://on.wisconsin.gov/WAMS/SelfRegController">https://on.wisconsin.gov/WAMS/SelfRegController</a>
--Question: After I create my WAMS account, how do I apply for a substitute teacher license?

Earning a three-year short-term substitute permit is a multi-step process governed by the Wisconsin DPI. The process must be followed step by step in order to be successful. The process is listed below:

# How to Apply for a Three-Year Short-Term Substitute License

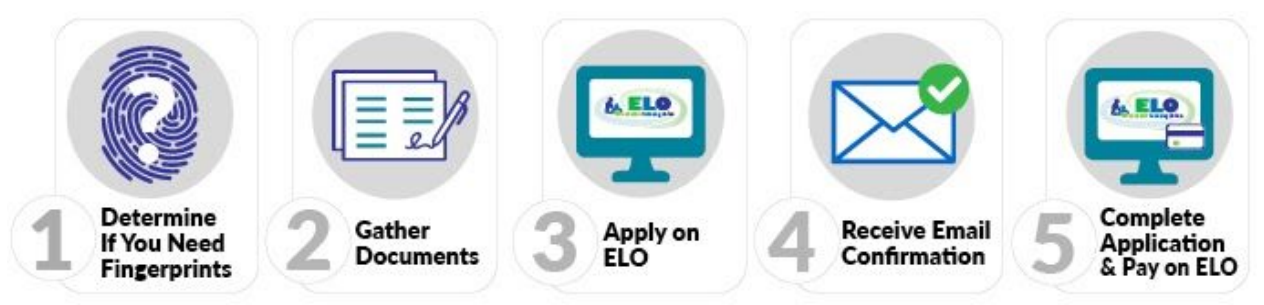

# 1. Determine if you must submit fingerprints

• Use the <u>fingerprint decision tree</u> to determine if this step is needed. If you have determined that you need fingerprints, submit them electronically via our vendor Fieldprint by following the <u>Electronic Fingerprint Submission</u> directions.

#### 2. Gather Documents

Scan all documentation into files (.pdf, .doc/docx, .jpg/jpeg, or .txt) that are 2MB or less in size

• Preview the <u>ELO Conduct & Competency Questions</u> to see if you will need to provide documentation of any alleged misconduct.

- Obtain <u>transcripts</u> documenting your degree
- Obtain evidence that you have successfully completed the district-selected substitute training. Acceptable documentation of successful completion can be shown through:
  - Certificate of completion from a DPI approved substitute training program, including date of completion
    - CESA 5's substitute training sessions: <u>https://sites.google.com/cesa5.org/substitute-teacher/home</u>
      - The cost of CESA's training program is \$130 OR
  - Confirmation letter of successful completion on district letterhead, including date of completion, that is signed by an authorized Administrator OR
  - <u>PI-1633</u> Substitute Teacher Training Verification Form
- You will eventually upload your documents (Conduct and Competency Questions, transcripts, certificate of DPI substitute training program, confirmation letter of successful completion, PI-1633 Substitute Teacher Training Verification Form) into your ELO account during the application process.

# 3. Log in to Educator Licensing Online (ELO) with your WAMS ID

- Within ELO, make sure you have answered the three <u>onboarding</u> questions.
- Find the APPLY FOR A NEW LICENSE section of the Quick Start Menu. From the drop-down menu, select the following choices (as seen in the screenshot below):

#### Apply for a License

Are you a recent graduate, have completed a new approved program, or passed a Wisconsin content test to add a teaching subject to your license? Thinking about moving to Wisconsin and becoming an educator? Apply for a license below.

| 1-Teacher Category 👻                                    |          |     |
|---------------------------------------------------------|----------|-----|
| S-Teacher - Short Term Substitute License [T910]        | <b>•</b> |     |
| Teacher: Request Short-term Substitute License [1910] 👻 |          | Go! |

- Choose "1-Teacher Category"
- Choose "S-Teacher Short Term Substitute License [T910]"
- Choose "Teacher: Request Short-term Substitute License [1910]
- Click the "GO!" button.
- Complete each page of the application as instructed. Review your Application Summary and edit information if necessary OR click the "SUBMIT" button to submit your application.

#### 4. Receive Email Confirmation

#### 5. Complete Application on ELO

• Click the GO! button next to "Submit C&C and Payment to Complete Application."

- Review your fees.
- Complete the Conduct and Competency Questionnaire (14 questions).
- Pay with a credit card or pre-paid card. For fee amounts and additional payment information please see <u>License</u> <u>Application Fees.</u>
  - The three-year short-term substitute teacher license application fee is \$125.

#### 6. Processing Times

- DPI's processing times vary throughout the year. For current processing times see <u>Check Application Status</u>.
  - The review process for licensure decisions often takes 6-8 weeks from the time the paid application is received.

Question: After I have obtained my substitute teacher license, how do I apply to become a substitute teacher in the School District of Westfield?

The process for applying to be a substitute teacher in the School District of Westfield is listed below:

- 1. Overview of application process: <u>https://www.westfield.k12.wi.us/cms\_files/resources/Substitute%20Teacher.pdf</u>
- 2. Go to the School District of Westfield's homepage: www.westfield.k12.wi.us
- 3. Click on "District" at the top of the page.

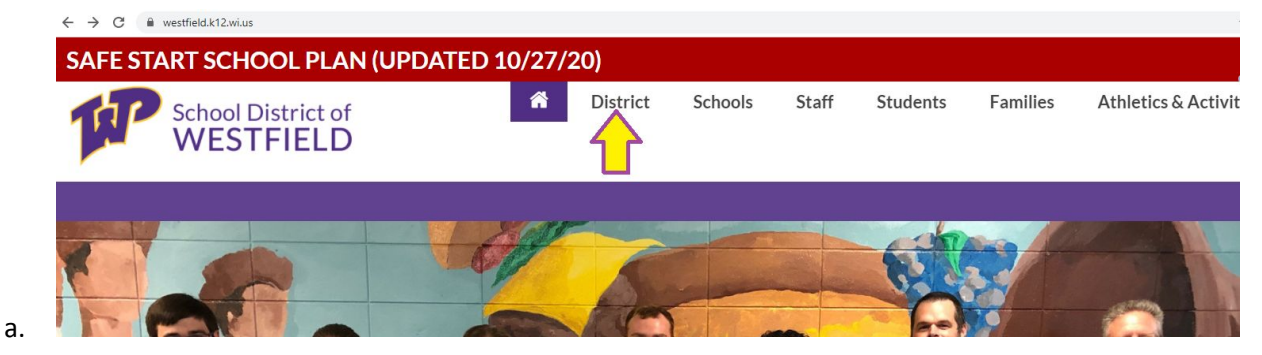

4. Scroll down and click on "Business Office" on the left hand side of the page.

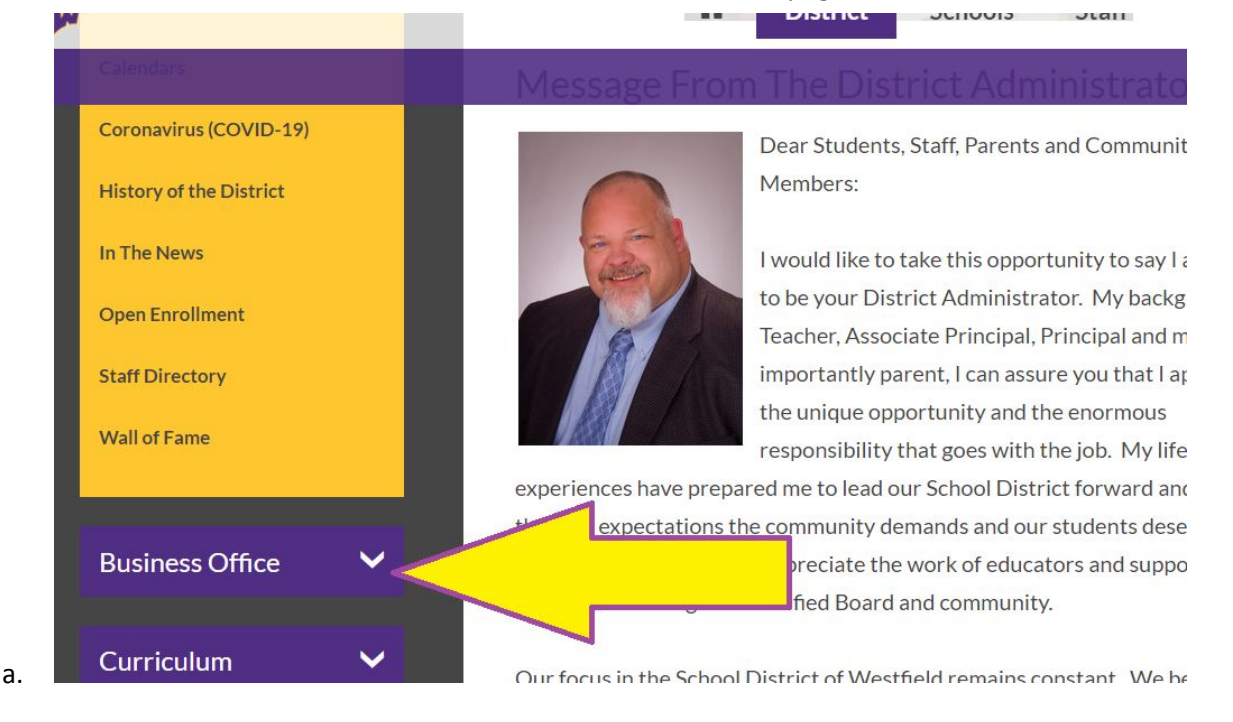

5. Then click on "Employment & Volunteers."

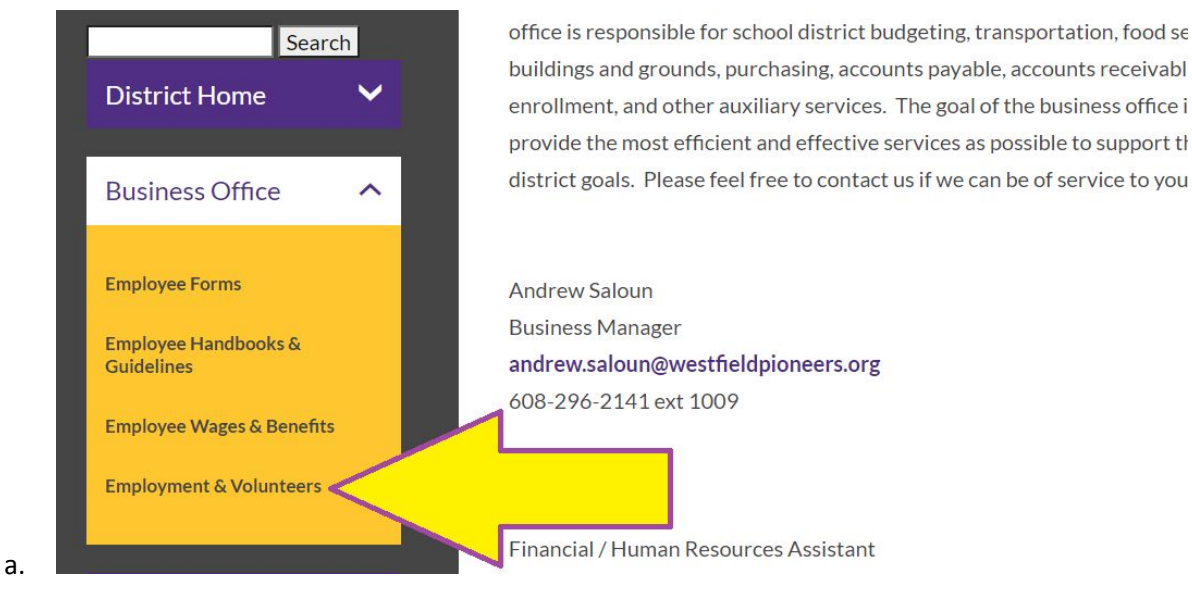

6. Then click on "Application - Substitute Teacher" and "Background Check."

| Guidelines            |      | Substitute Custodian                             |
|-----------------------|------|--------------------------------------------------|
| Employee Wages & Bene | fits | Substitute Teacher                               |
| Employment & Voluntee | rs   | Substitute Teacher Assistant - Special Education |
|                       |      | Forms                                            |
| Curriculum            | ~    | Application - Bus Driver                         |
|                       |      | Application - Certified Staff                    |
| School Board          | ~    | Application - Substitute Teacher                 |
|                       |      | Application - Support Staff                      |
|                       |      | Background Check                                 |
|                       |      | Special Education Aide Information               |
|                       |      |                                                  |

- a.
- 7. Complete the Substitute Teacher Application and the Background Check Form.
- 8. Return both forms, along with a resume and a list of three references, to the District Office in person, via email, or by mail.
  - a. If returning via email, please send the forms to: <u>cathy.rohner@westfieldpioneers.org</u>
  - b. If returning via mail, please mail the completed forms to:

School District of Westfield Attn: Cathy Rohner N7046 County Rd. M Westfield, WI 53964